## Bitte lest euch diese Anleitung durch. So wird uns wirklich viel unnötige Administrationstätigkeit abgenommen. Vielen Dank.

Die Karten **"Ehepaar ohne Kinder**" und **"Familie mit Kinder**" sind direkt auf das Vereinskonto einzuzahlen. Bitte schreibt im Verwendungszweck dazu, für welche Familienmitglieder die Karten sind. ALLE Familienmitglieder müssen im Buchungssystem registriert sein. Sind nicht alle Familienmitglieder registriert, dann können wir auch die Karten nicht dementsprechend freischalten!

Einzelsaisonkarten (**A-Karte, B-Karte, C-Karte, D-Karte, E-Karte**) sind bitte über das Buchungssystem zu kaufen.

Ein häufiges Problem der letzten Jahre war, dass immer wieder versucht wurde, eine Saisonkarte für einen anderen Benutzer über das Buchungssystem zu kaufen. Das funktioniert NICHT! Jeder muss sich selbst anmelden, um für sich die Karte kaufen zu können.

Hier ein Beispiel dazu!

Die Karten findet ihr im Buchungssystem im Online Shop:

| ←          | $\rightarrow$ | C                                                                                                    | 0-0    | app.tennis04          | 4.com/de/sportland,         | /buchungsplar           | 1           |           |  |  |  |
|------------|---------------|----------------------------------------------------------------------------------------------------|--------|-----------------------|-----------------------------|-------------------------|-------------|-----------|--|--|--|
| <b>(</b> ) | Goo           | gle Chro                                                                                                    | me i   | ist nicht als dei     | n Standardbrowser fe        | estgelegt               | ls Standard | festlegen |  |  |  |
|            |               | ASK                                                                                                    | Ö<br>v | Sportla<br>Villkommen | nd Laakirch<br>Buchungsplan | <b>hen</b><br>Abo-Plane | r Shop      | Hilfe     |  |  |  |
|            |               | Liebe Gäste!<br>Den PIN-Code für den Zutritt findet ihr unter "Einstellungen" (rechts neben dem Einkaufswagen - : |        |                       |                             |                         |             |           |  |  |  |
|            |               |                                                                                                    |        |                       |                             | Freiluft                |             |           |  |  |  |
| <          | 16.4.         | 2025                                                                                                    | Ē      | () Фн                 | leute                       |                         |             |           |  |  |  |

Im Shop findet ihr dann mehrere Auswahlmöglichkeiten. Die Gültigkeit der Saisonkarte ist hier noch einmal beschrieben.

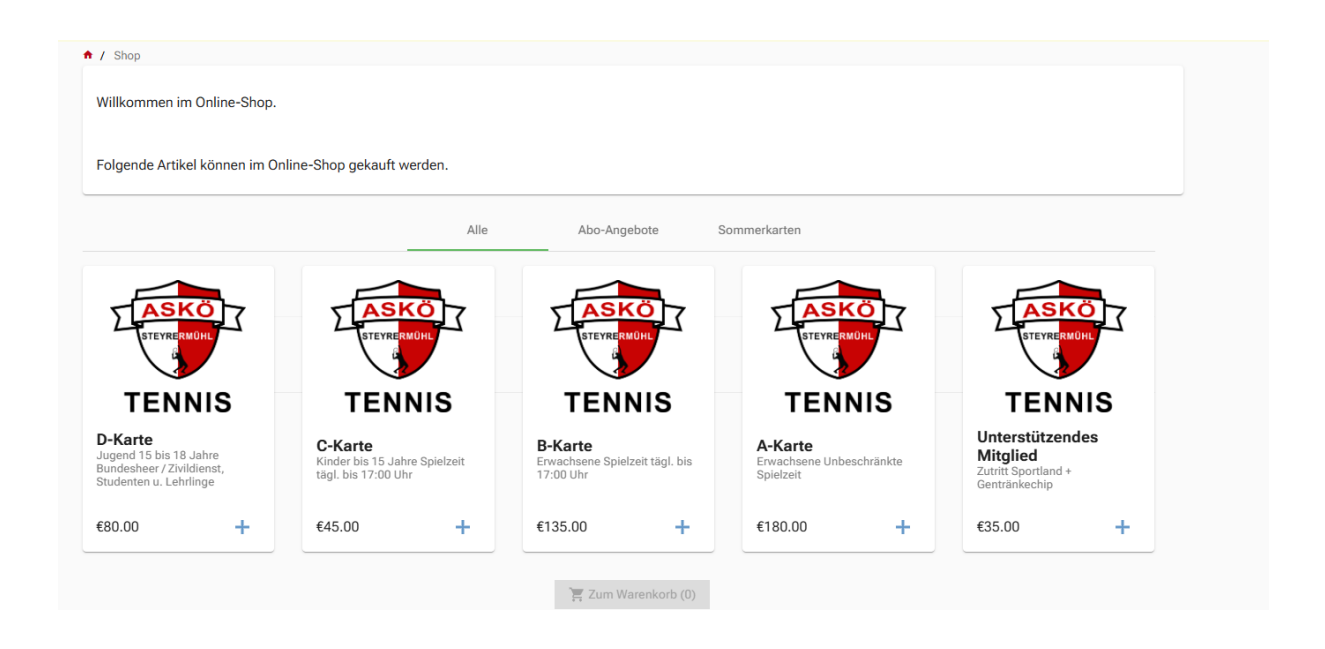

Die gewünschte Karte fügt ihr bitte eurem Warenkorb hinzu. Sobald ihr die Karte in den Warenkorb hinzugefügt habt. Leuchtet das Warenkorb Symbol grün.

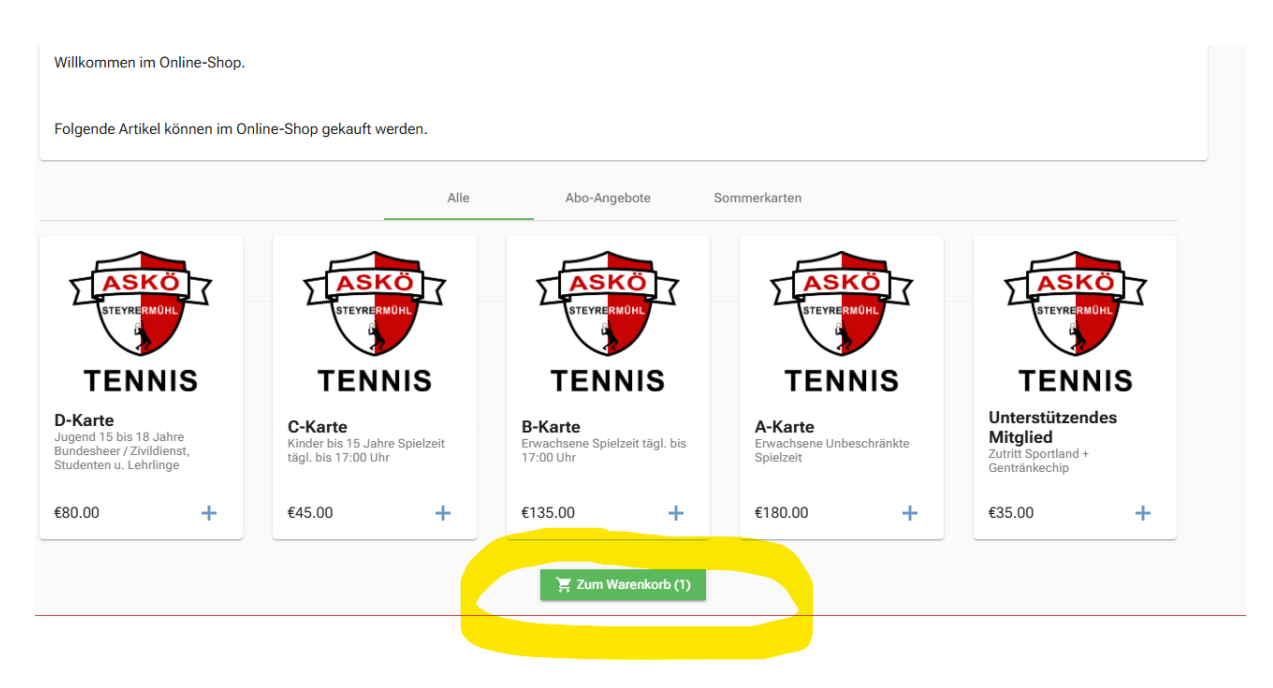

Drückt bitte dieses Symbol.

Danach gelangt ihr direkt in den Warenkorb. Dort wählt ihr bitte das Symbol "Zum Bezahlen" aus!

| arenkorb                                                             |                                      |        |
|----------------------------------------------------------------------|--------------------------------------|--------|
| te beachten Sie, dass Buchungen gelöscht werden, wenn diese nicht in | den nächsten Minuten bezahlt werden. |        |
|                                                                      |                                      |        |
| Artikelname                                                          | Menge                                | Preis  |
| C-Karte<br>Kinder bis 15 Jahre Spielzeit tägl. bis 17:00 Uhr         | — 1 Stück +                          | €45.00 |
|                                                                      | Kum Bezahlen Abbrechen               |        |
|                                                                      |                                      |        |

Danach müsst ihr die Zahlungsmethode auswählen (gibt allerdings nur eine Auswahlmöglichkeit 😉) und danach das Feld "Kostenpflichtig bezahlen" auswählen.

| Artikelname                                                  | Menge                | Preis |
|--------------------------------------------------------------|----------------------|-------|
| C-Karte<br>Kinder bis 15 Jahre Spielzeit tägl. bis 17:00 Uhr | 1 Stück              | €45.0 |
| Xahlungsmethode<br>Kredit- und Debitkarte                    |                      |       |
| ✓ Kostenpflichtig                                            | g bezahlen Abbrechen |       |

Danach öffnet sich dieses Feld:

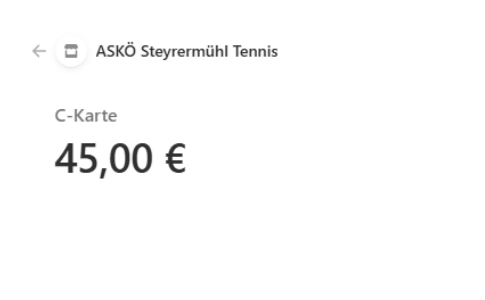

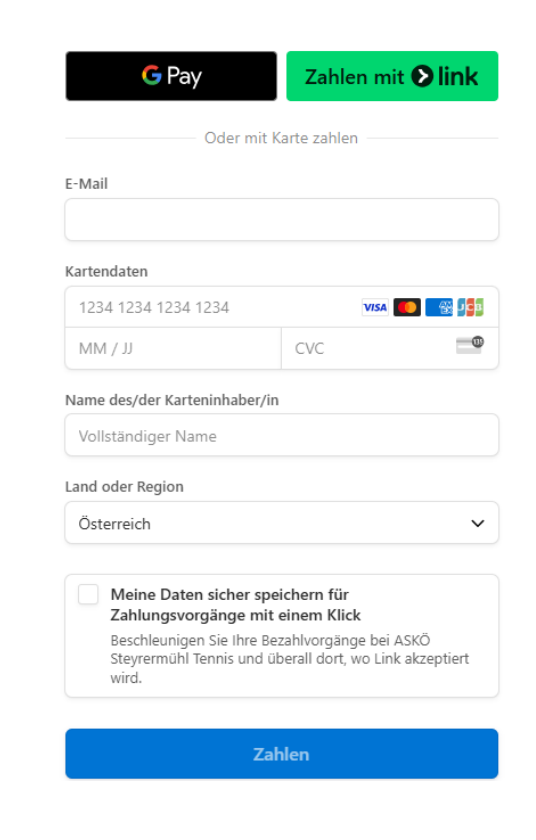

Hier gebt ihr bitte eure Daten ein und wählt das Feld "Zahlen". Bei den Daten kann ich euch leider nicht weiterhelfen.

Habt ihr die Zahlung abgeschlossen, so öffnet sich dieses Feld und ihr habt den Kauf der Saisonkarte erfolgreich abgeschlossen. Vielen Dank für deine Unterstützung und Viel Spaß beim Spielen. Wir sehen uns am Platz.

LG Christian Bönisch